## UFSB - UNIVERSIDADE FEDERAL DO SUL DA BAHIA COMISSÃO DE ESTUDOS TÉCNICOS PRELIMINARES DE TIC

## **ORIENTAÇÕES DE ACESSO AO ETP DIGITAL**

## **PRIMEIRO ACESSO**

Caso seja o primeiro acesso do usuário, após receber a senha via email do cadastrador parcial da instituição, o usuário deverá acessar o sítio: <u>https://www.comprasnet.gov.br/seguro/loginPortalFornecedor.asp</u>, e realizar o login no comprasnet, a tela a ser exibida será como esta:

|                                               | CLIQUE AQ<br>comprasne                                                      | MINISTÉRIO DA ECONOMIA<br>Ul para criar login e senha de acesso ao<br>te.      |
|-----------------------------------------------|-----------------------------------------------------------------------------|--------------------------------------------------------------------------------|
|                                               | Acesso Restrito                                                             |                                                                                |
| Comprasnet                                    | Perfil:                                                                     | Fornecedor V                                                                   |
| SIASG - SISTEMA INTEGRADO DE ADMINISTRAÇÃO DE | Login:                                                                      | Informe o Login                                                                |
| SERVIÇOS GERAIS                               | Senha:                                                                      | Informe a Senha                                                                |
|                                               | Ambiente:                                                                   | Produção                                                                       |
| Conheça o Aplicativo:<br>Comprasnet<br>mobile | Desbloquear/Rec<br>Esqueci meu Logi<br>Recuperar senha<br>cadastro do SICA! | ACESSAR<br>uperar Senha<br><u>n</u><br>e login por meio do responsável do<br>E |

Após realizar o login, o usuário deve procurar no menu superior a opção "Serviços do Governo >> Fase Interna", conforme imagem abaixo:

| Portal de Compras do Governo Federal<br><b>Comprasnet</b><br>MINISTÉRIO DA ECONOMIA                                       |                                                                                                    |                                                                                                    |  |
|----------------------------------------------------------------------------------------------------|----------------------------------------------------------------------------------------------------|----------------------------------------------------------------------------------------------------|--|
|                                                                                                    | Serviços do Governo                                                                                                    | Sair                                                                                                    |  |
| PLAC                                                                                                    | Troca de <mark>Sen</mark> ha                                                                                                    |                                                                                                    |  |
| Última                                                                                                    | SIASGWeb                                                                                                    | •                                                                                                    |  |
| ortina                                                                                                    | Fase Interna                                                                                                    |                                                                                                    |  |
| AVISO                                                                                                    | S COMPRASNET                                                                                                    |                                                                                                    |  |
| <ul> <li><u>SICAF</u> -<br/>"Aos usu</li> <li><u>Novas fi</u><br/>[ATENÇÂ</li> <li><u>Novas fi</u><br/>[ATENÇÂ</li> </ul> | Prorrogação da Certidão de Ha<br>ários do Comprasnet/SICAF:<br>uncionalidades no COMPRASNI<br>(O] Novas funcionalidades no COM<br>uncionalidades no COMPRASNI<br>(O] Novas funcionalidades no COM | abilitação Econômico-Financeira - 27/05/2020<br>ET para apoiar o combate ao COVID-19 - 24/03/2020<br>IPRASNET para apoiar o combate ao COVID-19<br>ET para apoiar no combate ao COVID-19 - 24/03/2020<br>IPRASNET para apoiar o combate ao COVID-19 |  |

 Aviso de manutenção programada - COMPRASNET - 02/03/2020 ...

Feito isso o usuário será direcionado para o sistema do ETP Digital. Caso essa opção não apareça no menu, deve-se procurar o cadastrador parcial da instituição para que ele habilite esse perfil para o seu usuário.

Para mais informações sobre o sistema há o link do webinar ocorrido em 01/07/2020: <u>https://www.youtube.com/watch?v=6xWoR81g-2E</u>